#### Pennsylvania's Unified Judicial System Web Portal

# How to Resubmit a Filing that was Returned for Corrections

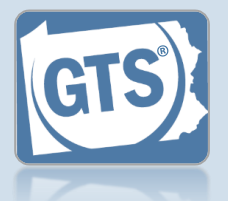

This reference guide assumes you have received a notification indicating that a filing has been returned for corrections and have reviewed the comments.

#### 1. Access the report that needs correction In the Upcoming and Overdue Reports section of your Dashboard, look for the report with a **Status** of 'Returned for Correction'. Click the Create Returned for Correction Report icon.

| Upcoming and   | Overdue | Reports (4)                             |           |                            |                              |    |
|----------------|---------|-----------------------------------------|-----------|----------------------------|------------------------------|----|
| Quick access t | o upcom | ing inventory rep                       | • ports t | hat are due or             | may be overdue.              | ₩. |
| Case File No.  | County  | Caption                                 | eport     | Status                     | Due                          |    |
| OC-222-2022    | Adams   | Guardianship of Ec<br>Incapacitated Per | ventory   | Returned for<br>Correction | 10/15/2022 (11 days overdue) | Ð  |
| <u> </u>       |         |                                         |           |                            |                              |    |

## 3. Submit the filing

Choose from one of the following options to determine how to proceed, then click OK.

<u>Option 1</u>: To submit this filing, click the **Submit** radio button. This button is only available to those with the authority to submit reports in GTS.

<u>Option 2</u>: If you do not have authority to submit a report in GTS and it must be reviewed by someone else prior to submission, select the **Ready for Review** radio button (not pictured).

| Р        | ease include any comments you would like to make for this Added the missing debt amounts.                                                                                                    | •             |
|----------|----------------------------------------------------------------------------------------------------|---------------|
|          |                                                                                                    | •             |
| Plea     | ase attach any supporting documentation                                                                                                    |               |
|          | Document Name File                                                                                                    |               |
| <b>~</b> | I, the guardian of the Estate, verify that the foregoing information is correct to the best of my knowled<br>the penalties of 18 Pa.C.S. § 4904 relative to unsworn falsification to authorities. | ge, informa   |
| <b>~</b> | I, the guardian of the Estate, further acknowledge that the Notice of Filing must be served within 10 of Service shall be in accordance with Pa. O.C. Rule 4.3.                                   | days of the f |
|          | Next Action: O Save                                                                                                    |               |

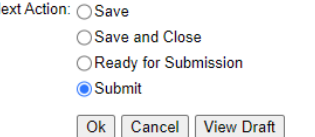

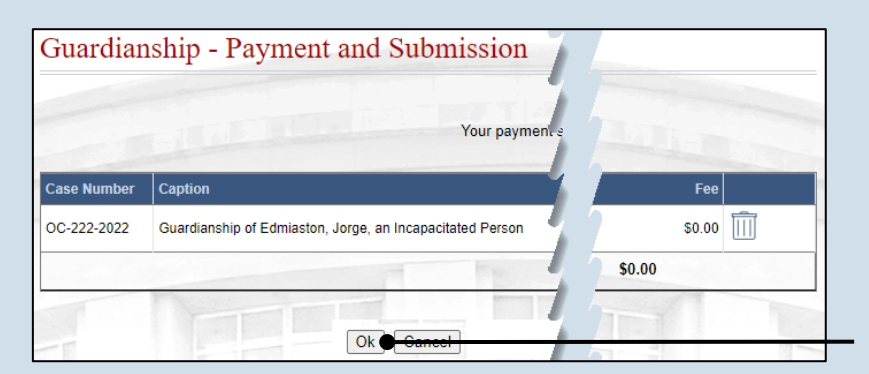

### 2. Make the necessary corrections

The report does not display the reason it was returned for correction. Refer to the notification you received for this information.

# 4. Complete the payment screen Click the OK button.

If your filing required payment, you do not have to submit payment again.